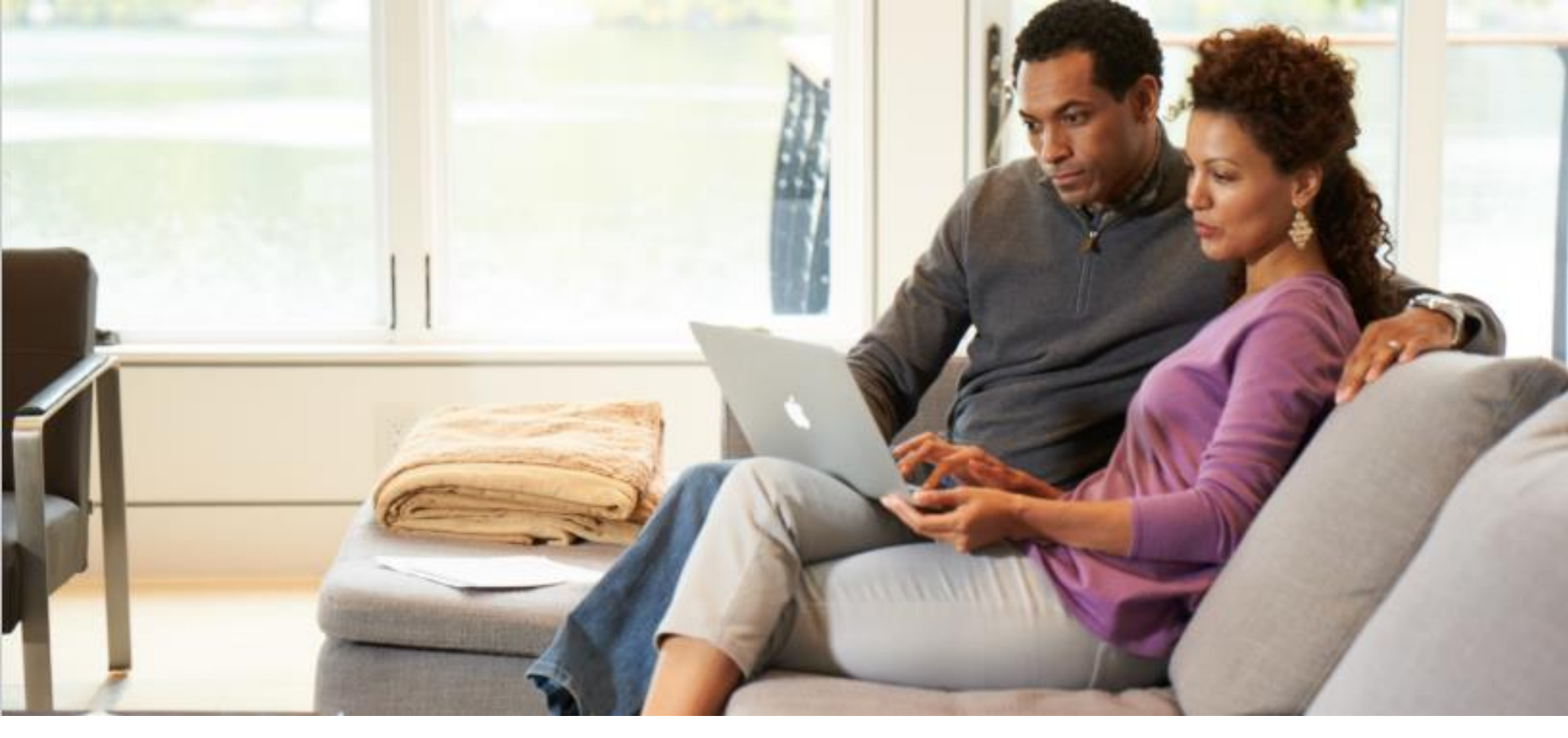

# **MyBenefits Registration User Guide**

Updated: June 2025

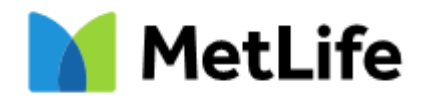

#### **MyBenefits Registration and Log-In**

Upon navigation to <u>mybenefits.metlife.com/ADPTotalSource</u> you'll see the

following screen:

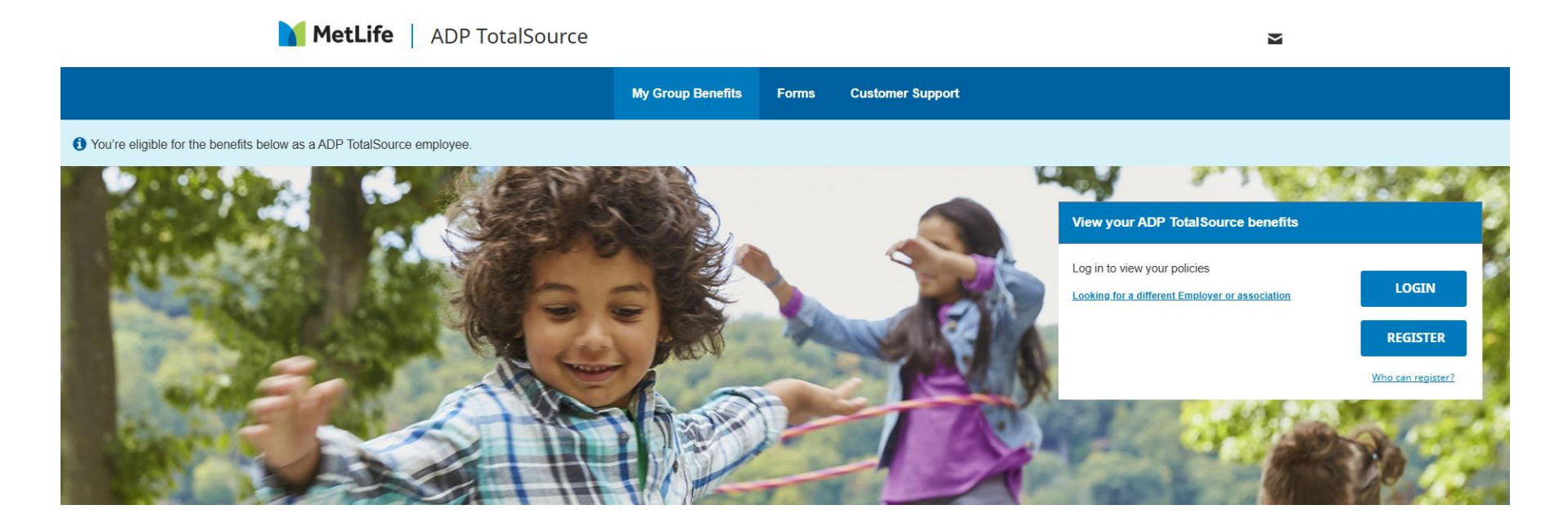

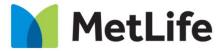

# **Pre-Registration**

You'll be taken to a screen that asks you to select whether you would like to login with an existing username or create a new account. Select "Login" or "Register."

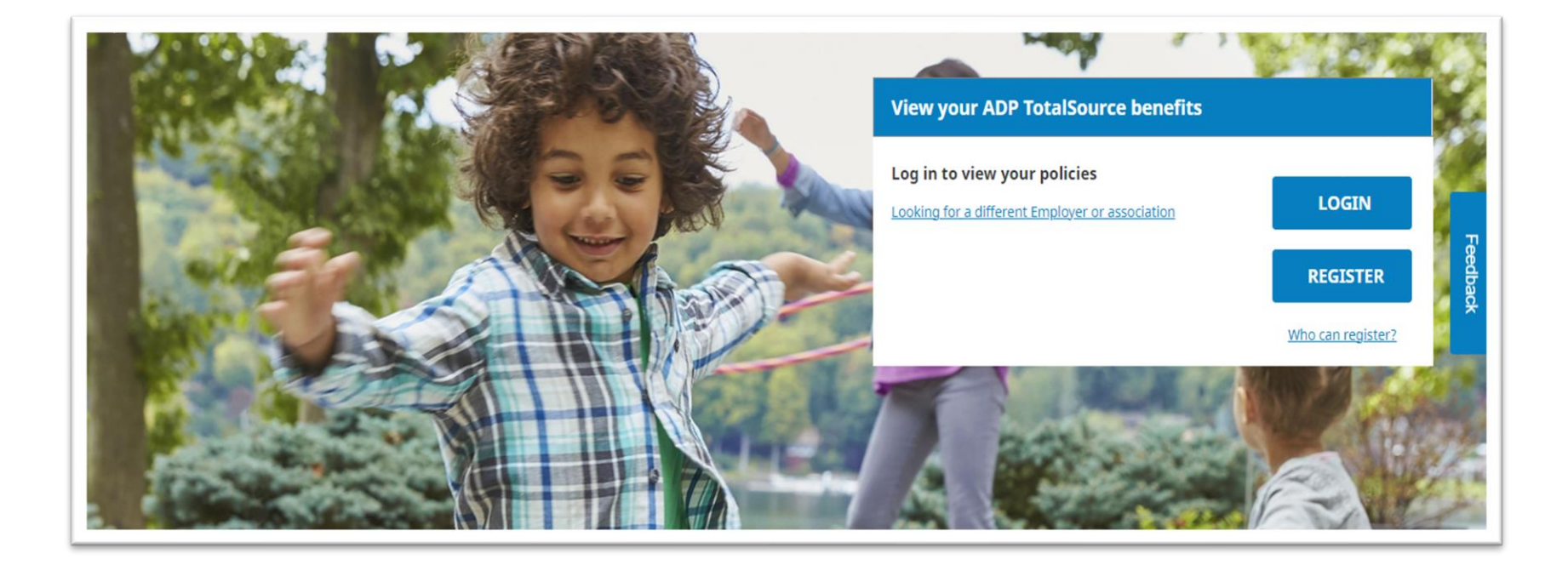

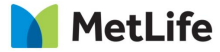

#### **Step 1: Your Information**

1) Enter your first name, last name, email address

2) Select the type of phone number you have (mobile or landline) and the enter your phone number

3) Enter your date of birth and zip code.

4) After entering all of this information, you may be prompted to enter Social Security number to identify as ADP TotalSource Worksite Employee.

Upon entering the information, click Next.

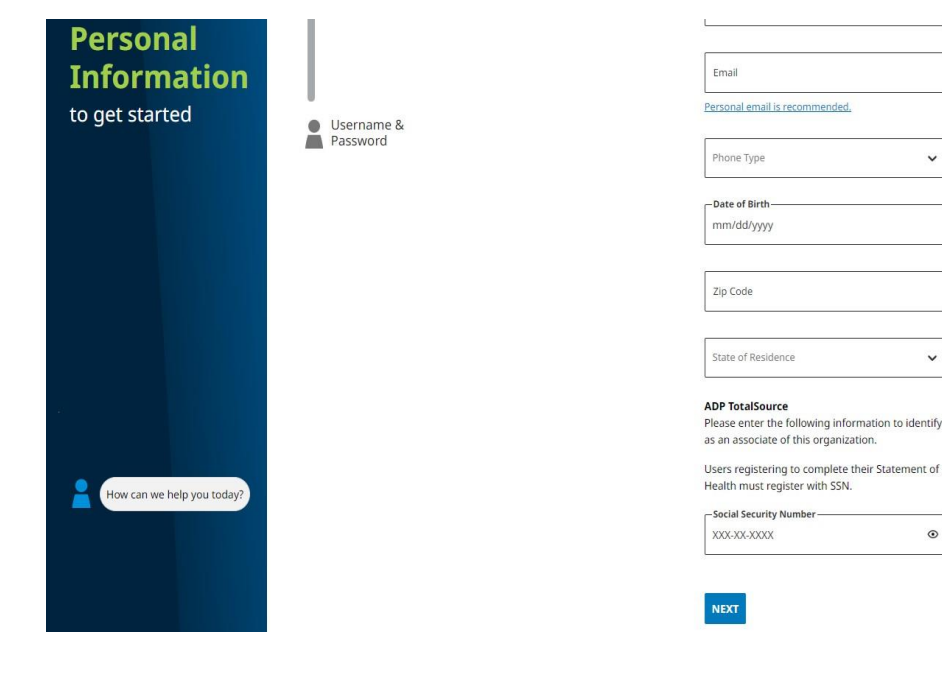

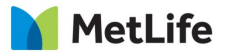

#### **Step 2: Identity Verification**

Identity verification is an important and necessary step that ensures a person's identity matches the one that is supposed to be. Please be sure all information is accurate and complete, or you may be prevented from completing your registration.

To verify your identity a verification code is required. Select which method you would like to receive the code.

| By entering your<br>information we're<br>able to complete<br>Identity<br>Verification | Personal<br>Information | We have found you in our records. A text message<br>with a code has been sent to: (***) ***-7890<br>What is the for?<br>Enter your code within: 14:23<br>Verification Code<br><u>Resend</u> code.<br>BACK NEXT | Feedback |
|---------------------------------------------------------------------------------------|-------------------------|----------------------------------------------------------------------------------------------------|----------|
|                                                                                       | Username<br>& Password  |                                                                                                    |          |

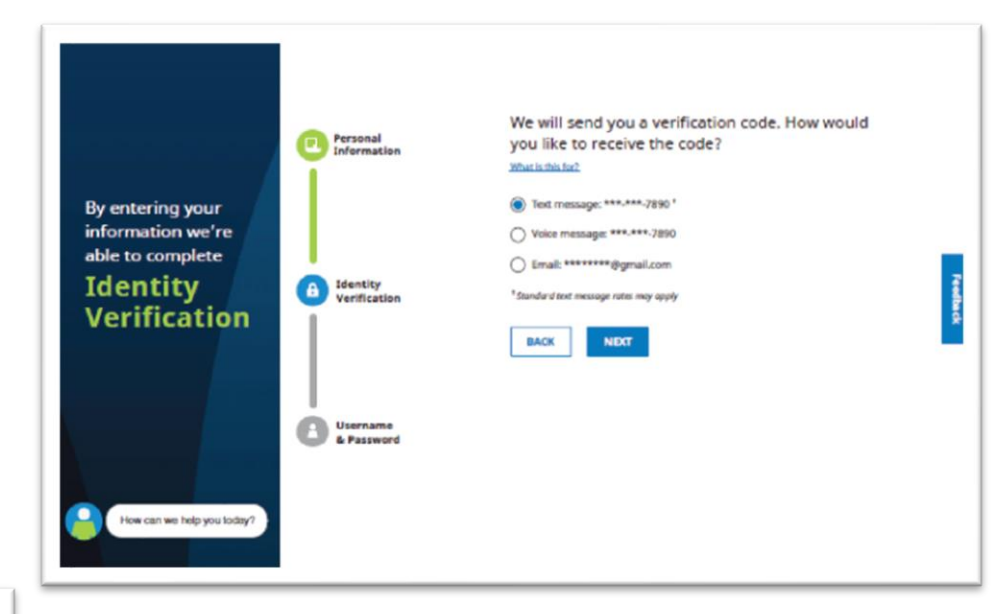

Retrieve the code, then enter it in the text field. The code will expire after 15 minutes. If the code expires, a new code can be requested.

#### Click Next.

#### Step 3: Create Username and Password

Your email address will be a suggested username in the first text field. We recommend using this as your username, but you may change it. Enter and confirm your desired password in the next two text fields. Your password must:

- Contain 8-20 characters
- Contain a lowercase letter
- Contain an uppercase letter
- Contain a number
- Not contain special characters other than a hyphen or underscore

|                                              | Personal                     | Create your Username and Password                                                                                                    |
|----------------------------------------------|------------------------------|----------------------------------------------------------------------------------------------------|
| Complete<br>registration by<br>creating your |                              | Dermans<br>The care off pour usernore, however we recommend<br>your period areas                                                                                                    |
| Username<br>Credentials                      | (a) Identity<br>Verification | Confirm Password                                                                                                    |
|                                              |                              | Interventiber this device (Optional)     Dy salecting this pation, you will not be required to verify this device when logging in. We recommend that you only value this option-when on a trusted, private device. |
|                                              | Username<br>& Password       | Terms of Use                                                                                                    |
| How can we help you today?                   |                              | Receiving document(s) paperless                                                                                                    |
|                                              |                              | Go GreenGo Paperless!     Jayree to the <u>sConsent policy</u> to go paperless.                                                                                                    |
|                                              |                              | U I do not agree to the sConsent policy. BACK SUBART                                                                                                    |
|                                              |                              | Ry supraining for any estimated and system consists to investing Policing-Contraction and<br>Disclosures enforcemently, where supplication by law.                                                                 |

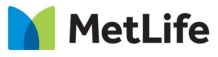

#### Step 4: Consent and Terms of Use

If you'd like MetLife to remember your device, so that you don't have to verify your identity every time you login to your online account, select the "Remember this Device" checkbox. Your device will be remembered for a maximum of six months.

Choose whether you'd like to receive paperless documents by selecting one of the radio buttons at the bottom of the page. You may view the eConsent Policy by clicking on the relevant links.

#### Click Submit.

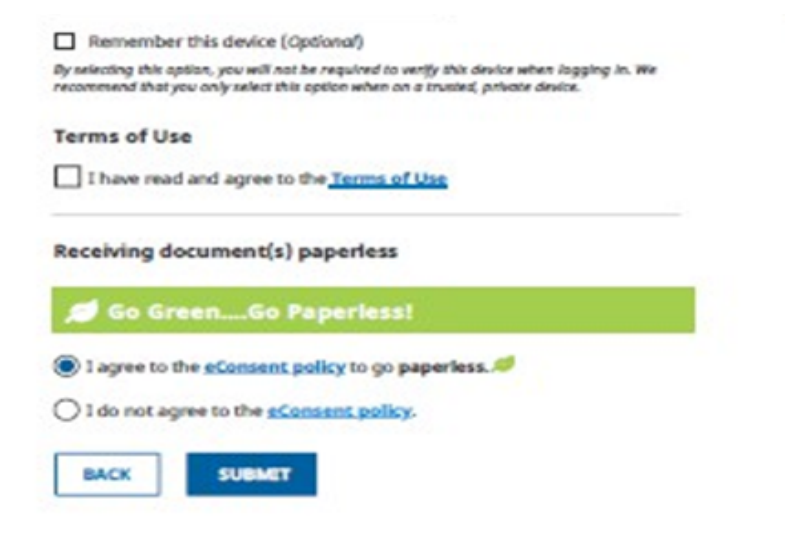

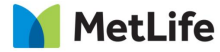

#### **Step 5: Successful Registration**

Upon successful submission, you will receive a congratulatory confirmation message, as below:

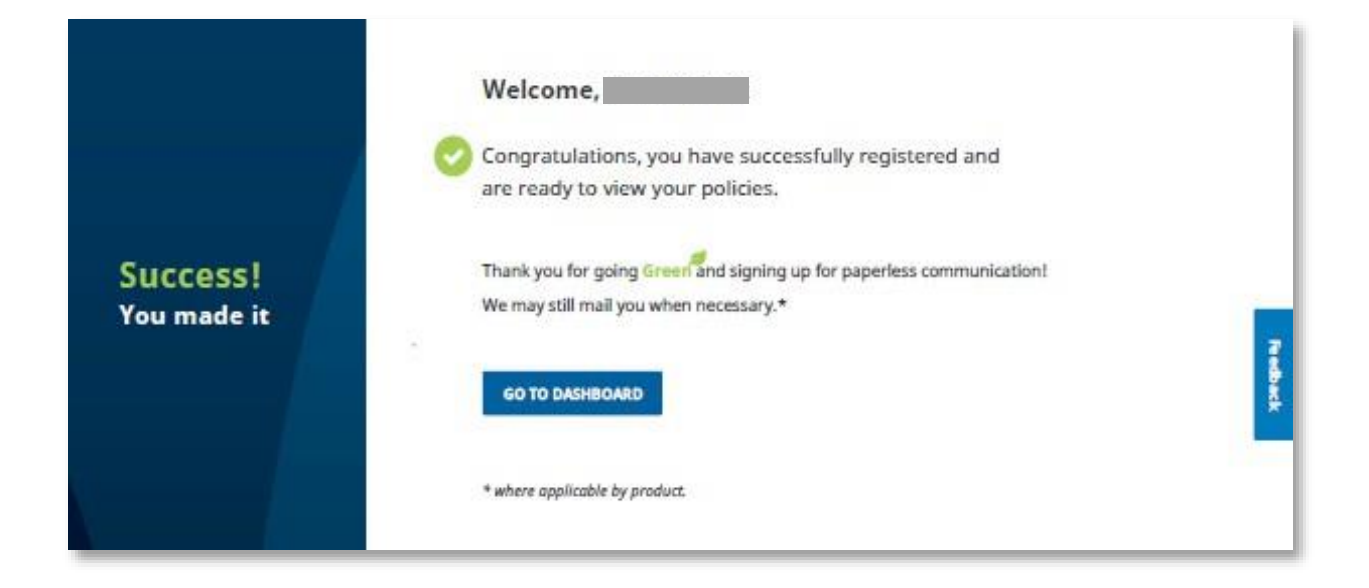

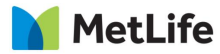

# **Existing Users**

If you have already registered, please click *Log In* and you will be brought to the *Log in* to Your Account screen.

Once you entered your Username and Password, please click the blue *Log In* button.

| MetLife |                        |                                                                                                    |
|---------|------------------------|----------------------------------------------------------------------------------------------------|
|         | Log in to your account | At MetLife, protecting your information is a top priority.<br>You may have seen recent news coverage of customers of financial services<br>companies failing victim to social engineering scams. Scammers impersonate a<br>trusted company to convince their targets into revealing or handing over sensitive<br>information such as insurance, banking or login credentials. This scamming can<br>happen via text, email or websites set up to look like the trusted company.<br>Read More → |

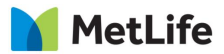

## **For Your Security**

If you have not accessed your benefits in the last six months and / or are using a different device, you will be prompted to enter a Secure Authorization code that will be sent to your email address / mobile number to be entered on the registration page.

Enter the code which will be valid for 15 minutes and click **Next**.

| Enter                                     | the code that was sent to xxx-xxx-3173 |
|-------------------------------------------|----------------------------------------|
| Please enter your co<br>Verification Code | de below.                              |
| Code is valid for <b>14:5</b>             | 4 minutes.                             |
| SUBMIT                                    | Remember this device                   |
| Resend Validation Co                      | ode   Contact Support                  |

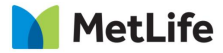

## Welcome Back

Once logged into the portal, you will be greeted with the **Welcome to** 

**MyBenefits** page. In the top navigation bar, the MyBenefits page provides links that allow navigation to pages offering claims information, documents and forms:

- My Accounts
- Claim Center access to claim information for all current policies
- Documents and Forms any documents shared with the user will be available here

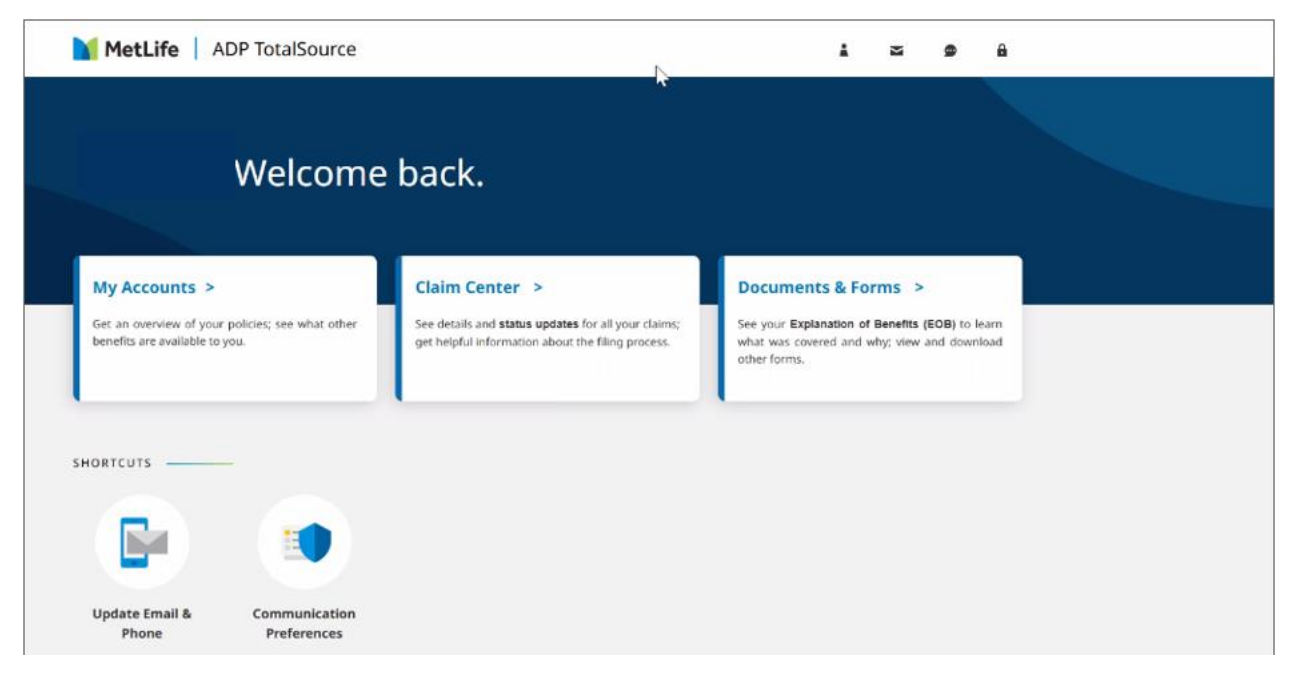

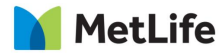

# Navigation

The middle section of the page provides additional ways to access claims and account information including:

- View my accounts
- View the Claims Center
- Access my Documents & Forms
- Access My Profile
- Contact Us
- Messaging Center
- Frequently Asked Questions

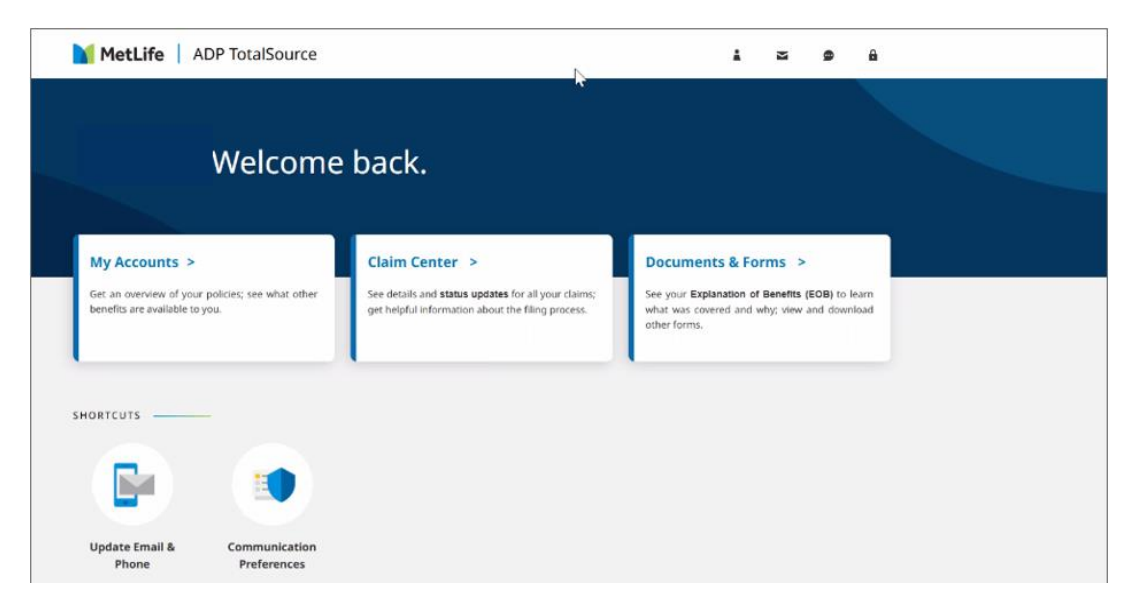

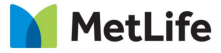

# **My Accounts**

Provides access to find coverages within individual product cards, including Disability claim details. You can hover over "My Accounts" in the blue navigation bar and click links to other products available.

#### Product Summary Cards

- Life Insurance
- Short Term Disability
- Long Term Disability
- Critical Illness Insurance
- Accident Insurance
- Hospital Indemnity Insurance
- MetLife Legal Plans

Policy, coverage and claim information, documents and forms

- all at your fingertips.

| MetLife ADP TotalSource                                                                                                    |                                                                                                  |                                                                                                   | Wel                  | com                                            | e                                                                                                    |                                                                           | 2                                                       | •                             | É |
|----------------------------------------------------------------------------------------------------|--------------------------------------------------------------------------------------------------|---------------------------------------------------------------------------------------------------|----------------------|------------------------------------------------|----------------------------------------------------------------------------------------------------|---------------------------------------------------------------------------|---------------------------------------------------------|-------------------------------|---|
| НОМЕ                                                                                                    | MY ACCOUNTS                                                                                      | CLAIM CENTER                                                                                      | DOCUMENTS & I        | ORM                                            | IS                                                                                                    |                                                                           |                                                         |                               |   |
| Welcome to My                                                                                                    | My A<br>Benefits where you o                                                                     | ccounts                                                                                           | ictivity and informa | tion.                                          | Filter page view                                                                                                | v                                                                         |                                                         |                               | - |
| Critical Illness Insurance Critical Illness Certificate #A8 I want to                                                                                                    | Critical III<br>Critical III<br>Certificate #                                                    | I Illness Insuran<br>ness<br>₩84:<br>                                                             | ce                   | ø                                              | Disability<br>LTD<br>View Forms                                                                                 |                                                                           |                                                         | ;                             | > |
| Critical Illness Insurance can help cover expenses<br>such as household bills, medical insurance<br>deductibles, copayments and more.<br>Insured:<br>Coverage Effective Date: 11/01/2021 | Critical Illness Insu<br>such as household<br>deductibles, copar<br>Insured:<br>Coverage Effecti | urance can help cover ex<br>d bills, medical insurance<br>yments and more.<br>ve Date: 06/01/2023 | penses               |                                                | Important                                                                                                    | Inforn                                                                    | nation                                                  |                               |   |
| Status:<br>Coverage Termination Date:<br>Coverage Amount: \$10,000.00<br>Dependents:                                                                                                    | Status:<br>Coverage Termin<br>Coverage Amoun<br>Dependents: '                                    | ation Date:                                                                                       |                      | We are<br>your g<br>benefit<br>TotalS<br>may n | e happy to provide y<br>roup life coverage a<br>t amount that appea<br>ource. Changes to<br>ot be immediately r | you with info<br>imount. Plea<br>irs has beer<br>your covera<br>eflected. | ormation at<br>ase note th<br>n provided<br>age informa | oout<br>ie<br>by ADP<br>ation |   |

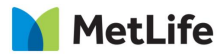

# **Disability: File A Claim or PFL Absence**

On **My Accounts** page, go to Disability window and select *File a Claim* from the dropdown menu. You will be brought to the beginning of the process for filing a disability/absence claim with MetLife.

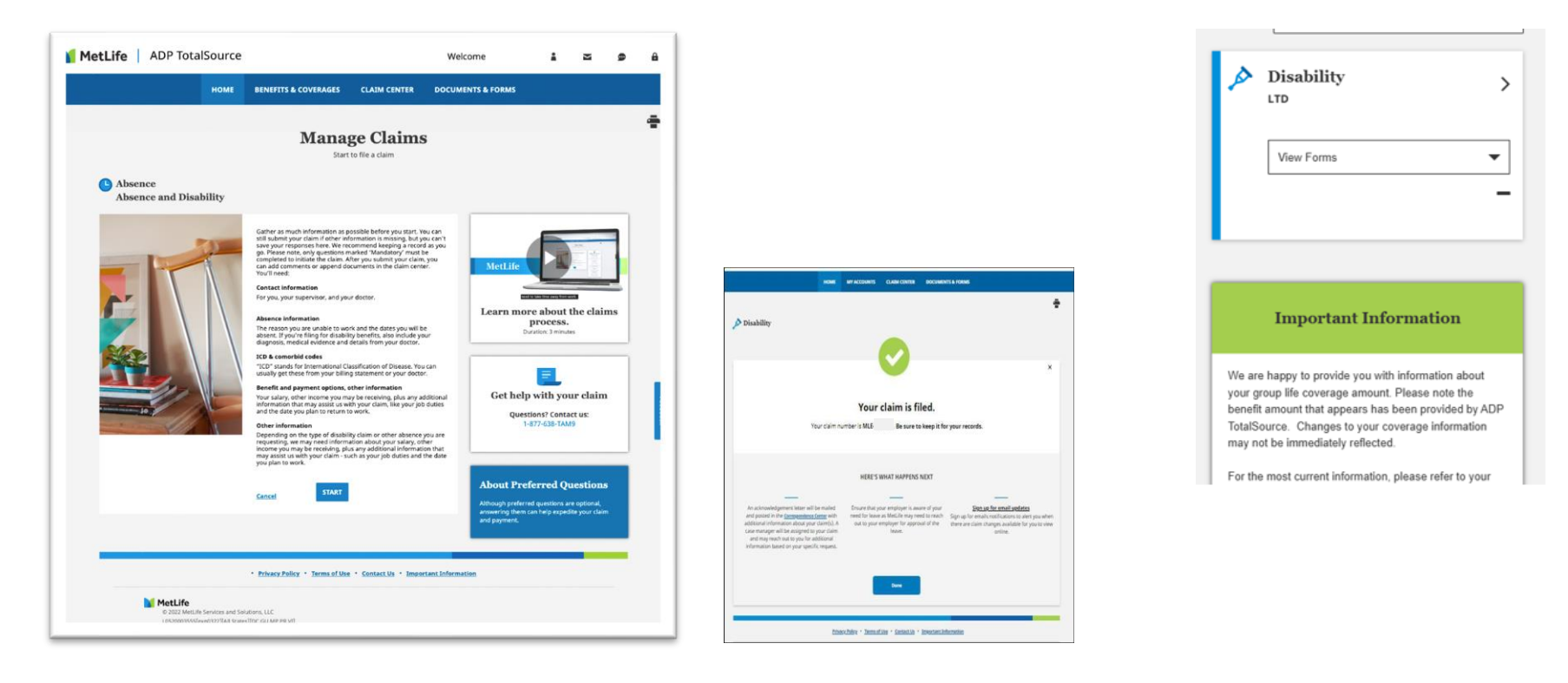

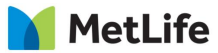

### Life: View Enrolled Group Life Coverage Details

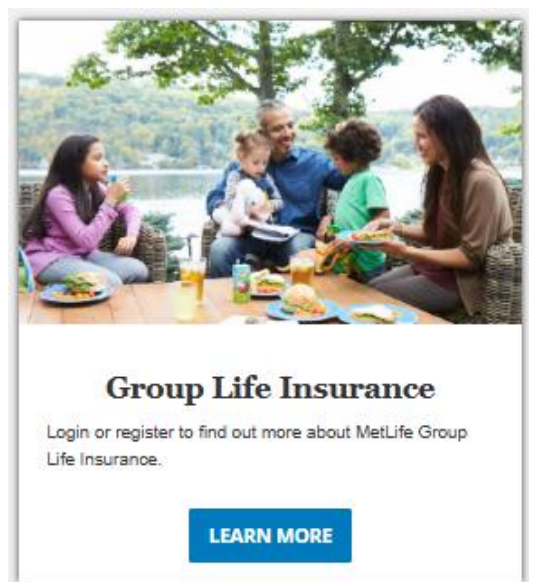

Important Information We are happy to provide you with information about **Group Life Insurance** your group life coverage amount. Please note the benefit amount that appears has been provided by ADP TotalSource. Changes to your coverage information may not be immediately reflected. Amount Life Insurance Coverage Calculator Voluntary AD&D \$750.000.00 For the most current information, please refer to your plan administrator's benefits website. Voluntary AD&D \$750 000.00 Assess what's right for you. Answering a few **Optional** Life \$100,000.00 basic questions about your life and unique circumstances can help determine your life Optional Life \$100,000.00 Insurance needs \$10,000.00 Dependent Life START YOUR ESTIMATE Dependent Life \$10,000.00 VIEW ADDITIONAL INFORMATION

Use the *Life Insurance Calculator* to estimate the level of coverage that may meet your needs.

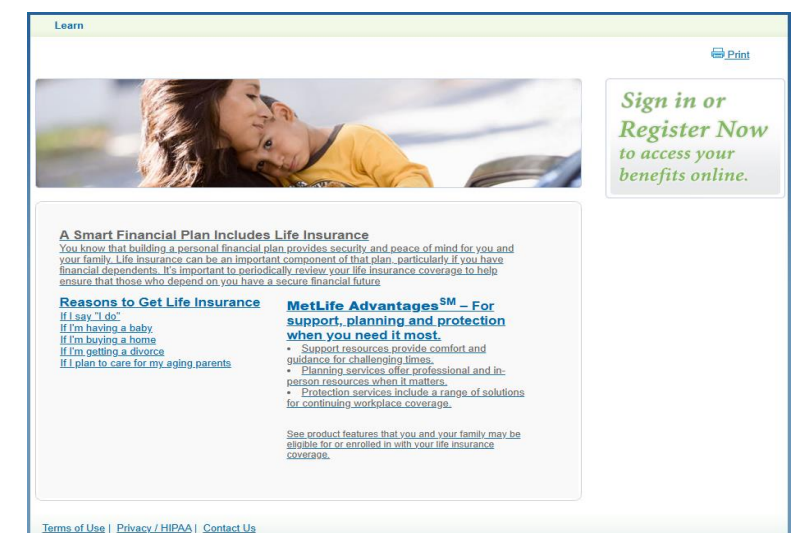

Select *Learn More* to view your Life coverages within the Group Life Insurance product.

Click View Additional information to view addition resources and MetLife Advantages for more support, planning, and protection.

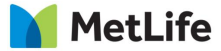

### **MetLife Legal Plan**

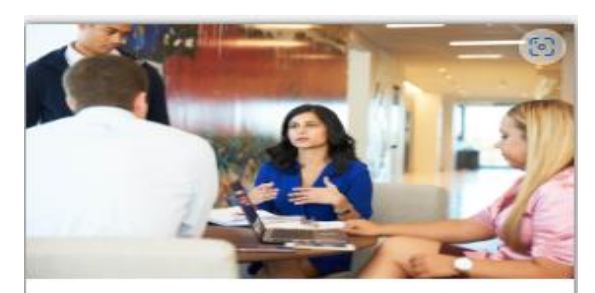

#### **Group Legal Services**

With MetLife Legal Plans, if you use a network attorney, you'll receive fully covered legal services with no copays, deductibles or waiting periods. MetLife Legal Plans provides you with access to experienced attorneys for the most common personal legal matters you may face throughout life.

Find experienced network attorneys

View MetLife Legal Plans Resource Center

Please click *View MetLife Legal Plans Resource Center* to see your coverage, assess your legal needs, or find experienced attorney in your area.

Or click *Find experienced network attorneys* to go straight to the Attorney Locator page.

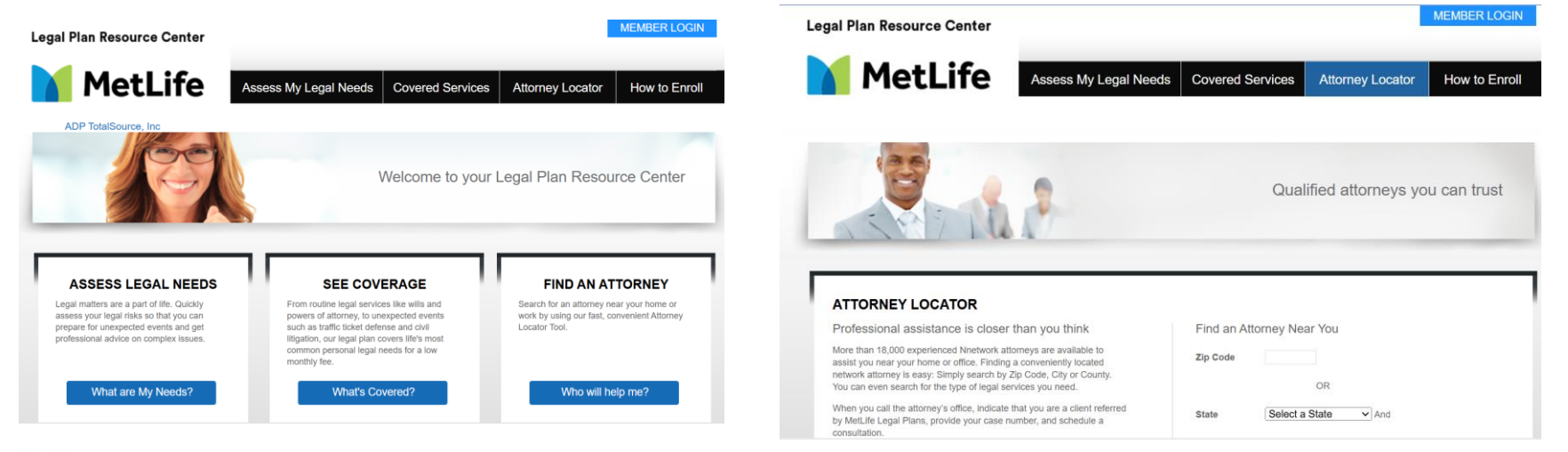

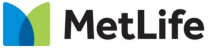

As part of MetLife's continued commitment towards enhancing your online experience, we are excited to announce the launch of our redesigned **Accident & Health** experience! This is one of several steps we are taking to provide you with a more seamless product servicing experience.

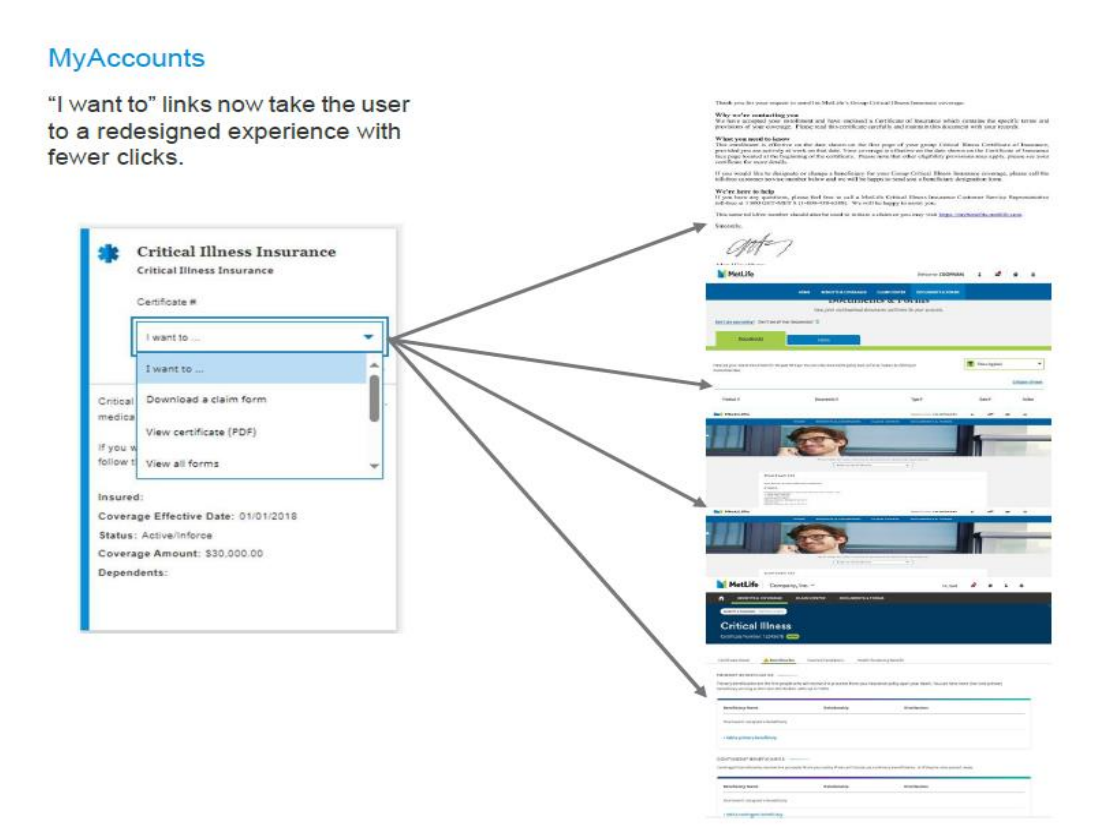

On your Dashboard, go to **MyAccounts** and click "**I want to**" to be able to:

- Access your certificate of insurance
- File a claim
- View all forms

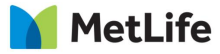

#### To view your certificate:

- 1. Go to MyBenefits and log in to your account.
- 2. On the **MyAccounts** page, go to the applicable product.

3. Use the "**I want to...**" drop down menu to select View Certificate. All applicable Accident and Health certificates will be displayed.

4. Click on the document hyperlink and it will open the certificate in a PDF format.

| MetLife ADP TotalSource                                                              |                                                                                               | Welcome 🛔 🚽 💩 🔒                                                                                                    | MetLife ADP TotalSource                                                                        |                                |                      | Welcome 🛔 🎽                                                        | 9 <b>A</b> |
|--------------------------------------------------------------------------------------|-----------------------------------------------------------------------------------------------|----------------------------------------------------------------------------------------------------|------------------------------------------------------------------------------------------------|--------------------------------|----------------------|--------------------------------------------------------------------|------------|
| НОМЕ                                                                                 | MY ACCOUNTS CLAIM CENTER DOCUMENT                                                             | IS & FORMS                                                                                                    | ном                                                                                            | E MY ACCOUNTS C                | CLAIM CENTER DOCUMEN | TS & FORMS                                                         |            |
| Welcome to M<br>Don't see all of your policies?                                      | My Accounts<br>yBenefits where you can view your policy activity and info                     | rrmation.<br>Filter page view ▼                                                                                                    | NY ACCOUNTS - OPTIONAL CRITICAL ILLINESS<br>Optional Critical Illing<br>Certificate Number: A8 | ess                            |                      |                                                                    |            |
| Critical Illness Insurance Critical Illness Certificate #A8!  I want to I want to    | Critical Illness Insurance Critical Illness Certificate #84/                                  | Disability LTD  View Forms                                                                                                    | Overview CERTIFICATE INFORMATION                                                               |                                |                      |                                                                    |            |
| Critical Download a claim form                                                       | Critical Illness Insurance can help cover expenses such as household bills, medical insurance |                                                                                                    | Certificate Details                                                                            | Who's Covered                  | Benefit Amount       | Address                                                            |            |
| deducti View Certificate Insured Coverage Effective Date: 11/01/2021                 | deductibles, copayments and more.<br>Insured: .<br>Coverage Effective Date: 06/01/2023        | Important Information                                                                                                    | Employer ADP TOTALSOURCE<br>Certificate number ABi<br>Enrolled since 111/01/2021               | FI                             | \$10,000.00          | 8701 ··· AVENUE<br>CA<br>If it isn't right,here's how to change it |            |
| Status:<br>Coverage Termination Date:<br>Coverage Amount: \$10,000.00<br>Dependents: | Status:<br>Coverage Termination Date:<br>Coverage Amount: \$10,000.00<br>Dependents:          | We are happy to provide you with information about<br>your group life coverage amount. Please note the<br>benefit amount that appears has been provided by ADP<br>TotalSource. Changes to your coverage information<br>may not be immediately reflected.<br>For the most current information please rafer to your | Documents<br>Certificate of Insurance Z Covered conditions, excl                               | isions, and general provisions |                      |                                                                    |            |

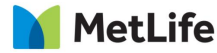

#### To File a claim online:

- 1. Go to MyBenefits and log in to your account to submit your claim online
- 2. On the Claim Center page, go to the applicable product.
- 3. Use the "I want to..." drop down menu to select File a Claim Online.
- 4. Click Initiate Claim and then click on the product you're filing a claim for. Answer some questions about your claim, upload your medical documentation to support your claim and designate the payment method. The whole process takes just minutes!

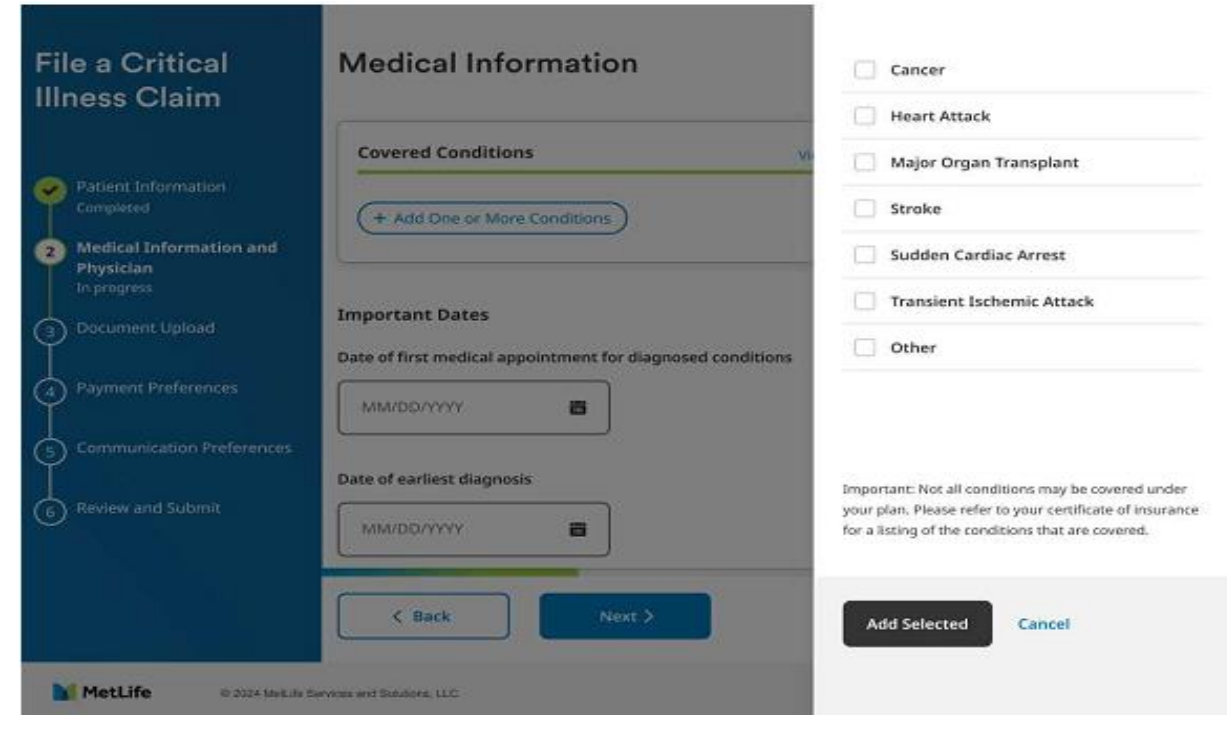

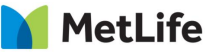

#### **Claim Center**

Claim Center cards will now show the most recent claim status per dependent. Dynamic links based on claim status will take you to the new claim intake, new claim history view, and to the new document upload screen.

| 1 wa                                                                                                    | nt to                                                                                          | ×           |
|----------------------------------------------------------------------------------------------------|------------------------------------------------------------------------------------------------|-------------|
|                                                                                                    |                                                                                                | 34          |
|                                                                                                    | Sally Jones                                                                                    |             |
| Claim Status                                                                                                    |                                                                                                |             |
| CLAIM FORM                                                                                                    | UNDER REVIEW                                                                                   | COMPLETE    |
| SHERE                                                                                                    |                                                                                                |             |
| -                                                                                                    |                                                                                                |             |
|                                                                                                    |                                                                                                |             |
| We'll save you<br>up where you                                                                                        | ir draft for 30 days so y<br>left off.                                                         | ou can pick |
| We'll save you<br>up where you<br><b>Tip:</b> Upload a<br>processing.                                                 | ir draft for 30 days so y<br>left off.<br>Il required documents                                | ou can pick |
| We'll save you<br>up where you<br>Tip: Upload a<br>processing.<br>Created: 03/12                                      | ir draft for 30 days so y<br>left off.<br>Il required documents<br>1/2023                      | ou can pick |
| We'll save you<br>up where you<br>Tip: Upload a<br>processing.<br>Created: 03/12<br>Claim Status:                     | ir draft for 30 days so y<br>left off.<br>Il required documents<br>v2023<br>Draft              | ou can pick |
| We'll save you<br>up where you<br>Tip: Upload a<br>processing.<br>Created: 03/12<br>Claim Status: 1<br>Last Saved: 03 | ir draft for 30 days so y<br>left off.<br>Il required documents<br>//2023<br>Draft<br>/12/2023 | ou can pick |

#### **Claim History**

Claim history will pull in all Accident & Health claims for the user and dependent(s), as well as display the various statuses - paid, partially paid, denied, pending (info needed) and under review (no info needed).

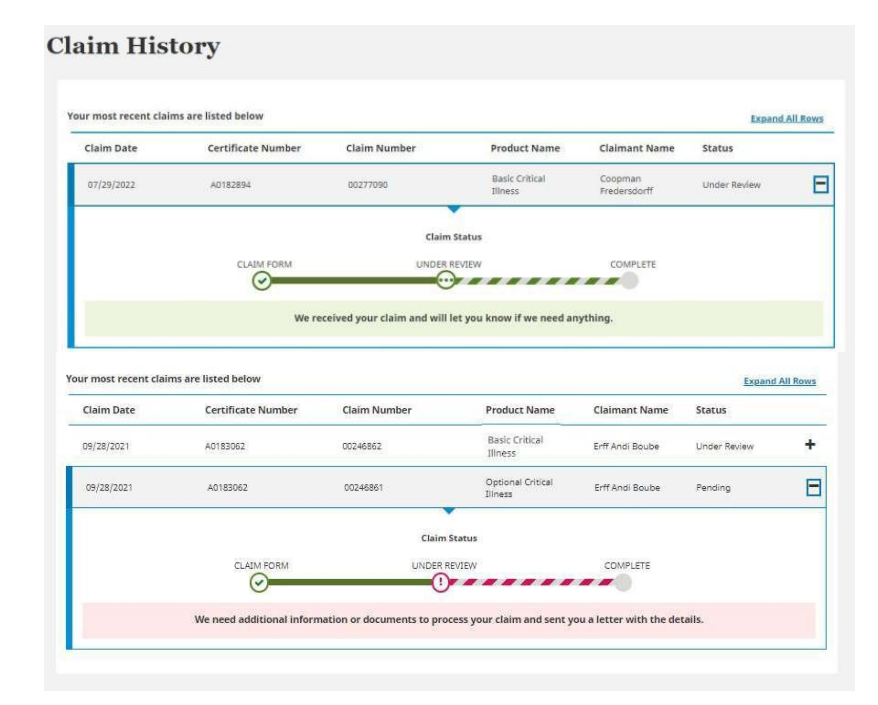

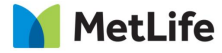

# If Assistance is Needed

For technical, security, or website-related questions:

Call 1-877-9MetWeb or 1-877-963-8932

Monday – Friday:

08:00 AM - 11:00 PM EST

For questions about your coverage or to speak with a representative:

Call 1-877-ADPTS01 or 1-877-237-8701

Monday – Friday:

08:00 AM to 11:00 PM EST

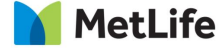